# **Ricerca Cerved**

(La soluzione software Plurimpresa)

## 1. Avviare una ricerca Cerved

## Funzioni di base -----> Piano dei conti

#### Pagina Anagrafico;

Cliccare con tasto destro del mouse, dal menù selezionare la funzione Ricerca Cerved;

|                                         |                 |                   |                   |               |                            |               |          |           |                    |               |                     |            |              | _    |
|-----------------------------------------|-----------------|-------------------|-------------------|---------------|----------------------------|---------------|----------|-----------|--------------------|---------------|---------------------|------------|--------------|------|
| Piano dei conti (Ba                     | s03gForm) - I   | DB: a_Carrieri    | - User: DIMA      | URO           |                            |               |          |           |                    |               |                     | -          |              | ×    |
| 🗙 🐎 🐔 🗉 🧇 🖻                             | 1 👘   🗊 🗧       | 📄 🔼 📑 🖻           | 1 🍣 🗓             | 💷 🕜   🐺       | <b></b>                    |               |          |           |                    |               |                     |            |              |      |
| Mastro 0006 Conto 0                     | 01866           | PLURIM            | A SOFTW/          | ARE SRL       |                            |               |          |           |                    |               | Nuov                | 9          | I 0 <u>1</u> | 5    |
| Generale Anagrafico (                   | Classificazione | Pagamento         | Fatturazione      | Assicurazione | Voci di analitica previsti | Comunicazioni | Contatti | Solleciti | Certificaz. ISO    | Documenti     | Documenti aggiuntiv | i IBAN a   | iggiuntivi   |      |
| Intestazione                            | PLURIMA SO      | FTWARE SRL        |                   |               |                            |               |          |           |                    |               |                     |            |              |      |
| Continua intestazione                   |                 |                   |                   |               |                            |               |          |           |                    |               |                     |            |              |      |
| Indirizzo 🕜                             | VIA BARI 63     |                   |                   |               | N. civico                  |               |          |           |                    |               |                     |            |              |      |
| CAP/Localita'/Prov<br>/Stato anagrafico | 70010 CA        | PURSO             |                   |               | BA                         | ]             |          |           |                    |               |                     |            |              |      |
| Latitudine                              | 0,0000000       | ] Longitudine [   | 0,0000000         | 0 🧝           |                            |               |          |           |                    |               |                     |            |              |      |
| Tipo soggetto                           | Persona Giuri   | dica Attività IVA | · ~               |               |                            |               |          |           |                    |               |                     |            |              |      |
| / Partita IVA 🥝                         | 04356910721     |                   | Identif.fiscale e | estero        |                            |               |          |           |                    |               |                     |            |              |      |
| Codice fiscale                          | 04356910721     |                   | Non dispon        | ibile 🗌       | Anagrafica verificata 🗌    |               |          |           |                    |               |                     |            |              |      |
| Cognome 🐜                               |                 |                   | Non               | ne            |                            |               |          |           |                    |               |                     |            |              |      |
| Regime fiscale per<br>fattura per conto |                 |                   |                   |               |                            |               |          |           |                    |               |                     |            |              |      |
| Comunicazione Fatture/0                 | Corrispettivi   |                   | Split             | payment 🗌     |                            |               |          |           |                    |               |                     |            |              |      |
| Tipologia invio                         | Singola fattura | a                 | ✓ Data            | a inizio      |                            |               |          | Ca        | Icola Codice Fi    | scale         | F5                  |            |              |      |
| Telefono/Note                           |                 |                   |                   |               |                            |               |          | Ver       | rifica validità pa | artita IVA co | munitaria           |            |              |      |
| Cellulare/Note                          |                 |                   |                   |               |                            | =             |          | Ric       | erca Cerved        |               |                     |            |              |      |
| Fax                                     |                 |                   |                   |               |                            |               |          |           |                    |               |                     |            |              |      |
| Riferimenti aziendali                   |                 |                   |                   |               |                            |               |          |           |                    |               |                     |            |              |      |
| Referente                               |                 |                   |                   |               |                            | ]             |          |           |                    |               |                     |            |              |      |
| E-Mail                                  | assistenza@plu  | rima.it           |                   |               |                            | ]             |          |           |                    |               |                     |            |              |      |
| PEC                                     |                 |                   |                   |               |                            | ]             |          |           |                    |               |                     |            |              |      |
| Sito internet                           |                 |                   |                   |               |                            | ]             |          |           |                    |               |                     |            |              |      |
| - Recapito corrispondenz                | a               |                   |                   |               |                            |               |          |           |                    |               |                     |            |              |      |
| Intestazione                            |                 |                   |                   |               |                            |               |          |           |                    |               |                     |            |              |      |
| Continua intestazione                   |                 |                   |                   |               |                            |               |          |           |                    |               |                     |            |              |      |
| Indirizzo                               |                 |                   |                   |               |                            |               |          |           |                    |               |                     |            |              |      |
| CAP/Localita/Provincia                  |                 |                   |                   |               |                            |               |          |           |                    |               |                     |            |              |      |
|                                         |                 |                   |                   |               |                            |               |          |           |                    |               |                     |            |              |      |
|                                         |                 |                   |                   |               |                            |               |          |           |                    |               |                     |            |              |      |
|                                         |                 |                   |                   |               |                            |               |          |           |                    |               |                     |            |              |      |
|                                         |                 |                   |                   |               |                            |               |          |           |                    |               |                     |            |              |      |
|                                         |                 |                   |                   |               |                            |               |          |           |                    |               |                     |            |              |      |
|                                         |                 |                   |                   |               |                            |               |          |           |                    | •             | × 🗸                 | 0 <u>k</u> | 🗙 Anni       | ılla |
|                                         |                 |                   |                   |               |                            |               |          |           |                    |               |                     |            |              |      |

"*Ricerca*": è possibile avviare una ricerca digitando il nome della ditta da individuare oppure digitando una parola chiave (la quale individuerà tutte le variabili che contengono tale parola chiave);

Cliccare Cerca;

| Ricerca : | su Cerved (xCervedForm) - DB: a_Carrieri - User: DIMAURO |   | - |         | ×  |
|-----------|----------------------------------------------------------|---|---|---------|----|
| Ricerca   |                                                          | a |   |         |    |
|           |                                                          |   |   |         |    |
|           |                                                          |   |   |         |    |
|           |                                                          |   |   |         |    |
|           |                                                          |   |   |         |    |
|           |                                                          |   |   |         |    |
|           |                                                          |   |   |         |    |
|           |                                                          |   |   |         |    |
|           |                                                          |   |   |         |    |
|           |                                                          |   |   |         |    |
|           |                                                          |   |   |         |    |
|           |                                                          |   |   |         |    |
|           |                                                          |   |   |         |    |
|           |                                                          |   | _ |         |    |
|           |                                                          |   |   | 🗙 Annul | la |

Il sistema presenta una lista di azienda presenti sul territorio nazionale e internazionale, evidenziandone i dati anagrafici. Per le aziende nazionali, è possibile dedurre se tale azienda è attiva tramite la colonna *Attiva*.

| Inenomina     |                                                      | I Codice fiscale    | Dortita Jua | סכבוסוסואו                          | II coolità                |       | Prov  | LABIS |
|---------------|------------------------------------------------------|---------------------|-------------|-------------------------------------|---------------------------|-------|-------|-------|
| PLURIMA       |                                                      | 01698960547         | 01698960547 |                                     |                           | 20122 | MI    | S     |
| PLUBIMA       | CDI                                                  | 09120851004         | 09120851004 |                                     | POMA                      | 00198 | BM    | S     |
| DUTIRIMA      | S.D.L.<br>NEDIA COCIETA: COOPERATIVA                 | 07704750965         | 07794750965 |                                     |                           | 90133 | - NA  |       |
| DI LIBIMA     | MEDIA SOCIETA COOFERATIVA                            | 12422081000         | 12422081000 |                                     | NAPOLI                    | 90133 |       | S     |
| DITIBIMA      | CEDVICE SOCIETA' COOPERATIVA & BILLIN LIQUIDAZION    | 00400001000         | 00426921008 | CTDADA DOM/NCIALE 158 ANNUNZIATELLA |                           | 70024 | - RA  | S     |
| DILIBIMA      | SERVICE SOCIETAL COOPERATIVA A T.E. IN EIGOID-EIGIN  | 06920021000         | 06920021000 |                                     |                           | 90133 | NA NA | S     |
| DULIRIMA      |                                                      | 06260030301         | 00520030301 |                                     |                           | 00133 |       | S     |
| PLUNIMA       |                                                      | 08520731210         | 08920731210 | VIA DELFIORENTINI, 4                | NAPOLI                    | 00135 | - NA  |       |
| PLUTIMA       | SERVICE SUCETA: COOPERATIVA                          | 08444170366         | 08444170300 | VIA GANDHI, 12                      | NAPULI                    | 80145 | NA NA | 5     |
| PLUKIMA       | TECHNOLOGY SUCIE TA' COUPERATIVA                     | 08520761217         | 08520761217 | VIA DEI FIURENTINI, 4               | NAPULI                    | 80133 | NA DA | 5     |
| "PLURIMA      | A SOFTWARE S.R.L."                                   | 04356910721         | 04356910721 | VIA BARI, 63                        | CAPURSO                   | 70010 | BA    | 5     |
| PLUHIMA       | SOCIETA'A RESPONSABILITA' LIMITATA SEMPLIFILATA      | 15413681006         | 15413681006 | VIALE DELLE PROVINCIE, 2            | ROMA                      | 00162 | BM    | 5     |
| PLUHIMA       | FASHION SOCIETA' COOPERATIVA                         | 02677650356         | 02677650355 | VIA DEI FIORENTINI, 4               | NAPOLI                    | 80133 | NA    | 4     |
| PLURIMA       | SERVIZI ASSICURATIVI S.R.L.                          | 06640050826         | 06640050826 | VIA SIMONE CORLEO, 11               | PALERMO                   | 90139 | PA    | S     |
| PLURIMA       | INDUSTRIAL SOCIETA' COOPERATIVA                      | 01740390701         | 01740390701 | VIA DEI FIORENTINI, 4               | NAPOLI                    | 80133 | NA    | 4     |
| PLURIMA       | CALL SOCIETA' COOPERATIVA                            | 10677100157         | 10677100157 | VIA MONTE ROSA, 122                 | NAPOLI                    | 80144 | NA    | S     |
| PLURIMA       | MOVERS SOCIETA' COOPERATIVA                          | 06260080962         | 06260080962 | VIA DEI FIORENTINI, 4               | NAPOLI                    | 80133 | NA    | S     |
| PLURIMA       | SRL "IN LIQUIDAZIONE"                                | 01827760685         | 01827760685 | VIA LUBIANA, 2                      | SPOLTORE                  | 65010 | PE    |       |
| PLURIMA       | S.A.S. DI FABIO D'ARGENTO & C.                       | 03326260753         | 03326260753 | VIA REGINA MARGHERITA, 109          | TAVIANO                   | 73057 | LE    | S     |
| PARTNEF       | (S.R.L.                                              | 02444930545         | 02444930545 | PIAZZA SANTO STEFANO, 6             | MILANO                    | 20122 | MI    | S     |
| PLURIMA       | PHARMA SOCIETA' COOPERATIVA                          | 08520741219         | 08520741219 | VIA DEI FIORENTINI, 4               | NAPOLI                    | 80133 | NA    | S     |
| PLURIMA       | S.P.A.                                               | 03362480406         | 03362480406 | PIAZZA ORSI MANGELLI, 10            | FORLÌ                     | 47122 | FC    | S     |
| PLURIMA       | LOGISTICS SOCIETA' COOPERATIVA                       | 02876430592         | 02876430592 | VIA DEI FIORENTINI, 4               | NAPOLI                    | 80133 | NA    |       |
| PLURIMA       | IMPIANTI DI GRANUCCI PAOLO                           | GRNPLA82B12G999Z    | 02452500974 | VIA STEFANO VAI, 61/A               | PRATO                     | 59100 | PO    |       |
| PLURIMA       | LOGISTICS SOCIETA' COOPERATIVA IN LIQUIDAZIONE       | 08444160967         | 08444160967 | VIA CAMILLO IACOBINI, 7             | ROMA                      | 00139 | BM    |       |
| PLURI.M./     | A. SRL                                               | 12082160156         | 12082160156 | VIA VITTORIO EMANUELE II, 61        | VIMERCATE                 | 20871 | MB    |       |
| GIOVANI       | LUCANI IMPRENDITORI PLURIMA SRL IN BREVE G.L.I. PLU  | 01455280766         | 01455280766 | VIA ISCA DEL PIOPPO                 | POTENZA                   | 85100 | PZ    | S     |
| PLURIMA       | .S.R.L.                                              | 02478110410         | 02478110410 | VIALE GOFFREDO MAMELI, 104          | PESARO                    | 61121 | PU    | S     |
| STUDIO F      | LURIMA S.R.L.                                        | 03258220122         | 03258220122 | VIALE DON GIOVANNI MINZONI, 39      | CASTELLANZA               | 21053 | VA    | S     |
| PLURIMA       | CONSULTING S.R.L.                                    | 06947510969         | 06947510969 | VIA CAIMI, 17/B                     | GIUSSANO                  | 20833 | MB    | S     |
| PLURIMA       | S.A.S. DI LUNGHI GIANFRANCO & C.                     | 10790390156         | 10790390156 | CORSO GIUSEPPE MAZZINI, 14          | PAVIA                     | 27100 | PV    | S     |
| PLURIMA       | SANITARIA S.N.C. DI FONTANA ELISABETTA & C.          | 03969830268         | 03969830268 | VIA GIUSEPPE VERDI, 3               | SAN ZENONE DEGLI EZZELINI | 31020 | TV    |       |
| PLURIMA       | DI MANTELLI DOTTOR PIER MARIA & C S.A.S.             | 00719500332         | 00719500332 | VIA BERNARDINO POLLINARI, 18        | PIACENZA                  | 29122 | PC    | S     |
| ADATTOF       | IN - MEDIAZIONE CREDITIZIA S.P.A IN BREVE AF-MEDIAZI | 08262641007         | 08262641007 | VIALE ANGELICO, 163                 | BOMA                      | 00195 | BM    | S     |
| PLUBIMA       | SBI                                                  | 09655881218         | 09655881218 | VIA FRANCESCO PUCCI, 32             | ACEBBA                    | 80011 | NA    | S     |
| PLUBIMA       | SBL                                                  | 04719710651         | 04719710651 | VIA LUIGI BINALDI, 2                | VALLO DELLA LUCANIA       | 84078 | SA    | S     |
| PLURIMA       | DEMATTLICCH OBEDANA & C. S.A.S.                      | 01504700699         | 01504700699 | VIA DEL MARTIRI ORTONESI, 11        |                           | 66026 | CH    | S     |
| PLUBIMA       | SERVICE S & S. DI MONTBLICCHIN ANNA MARIA & C.       | 06426450018         | 06426450018 | VIA ANDREA MASSENA, 103             | TOBINO                    | 10128 | ТО    | S     |
| PLUBIMA       | EDBMING & HB MANAGEMENT SOCIETA' COOPEBATIVA         | 12612650155         | 12612650155 | VIA PIERO PORTAL LIPPE 11           |                           | 20138 | MI    | Ť     |
|               | DUVALENTE MAURO & CISAS                              | 02471650040         | 02471650040 |                                     |                           | 10126 |       | 5     |
| "TIPICOS      |                                                      | DNGNCI 52H10G516D   | 01642380446 | CONTRADA SANT'ANTONIO 262           |                           | 63848 | EM    | S     |
| I D. Database | DI DE ANGELIS NICOLA                                 | DNUNCLOSITICATION . | 01042000440 | CONTRADA SANT ARTONIO, 202          | FEINITUU                  | 00040 | L L M |       |

| ( | Ricerca su Cerved (xCervedForm) - DB: Veri_software | - User: DOMI       |               |                                    |                   |       |      |        | -        |         | Х  |
|---|-----------------------------------------------------|--------------------|---------------|------------------------------------|-------------------|-------|------|--------|----------|---------|----|
|   | Ricerca amazon                                      | P                  | <u>C</u> erca |                                    |                   |       |      |        |          |         |    |
| Г | Denominazione                                       | Codice fiscale     | Partita Iva   | INDIRIZZO                          | Località          | CAP   | Prov | Attiva |          |         | ^  |
| ▶ | AMAZON EU S.A.R.L.                                  | 08973230967        |               | AVENUE JOHN F. KENNEDY, 38         | LUSSEMBURGO       |       |      | S      |          |         |    |
|   | AMAZON ITALIA LOGISTICA S.R.L.                      | 07231660965        | 07231660965   | VIALE MONTE GRAPPA, 3/5            | MILANO            | 20124 | MI   | S      |          |         |    |
|   | AMAZON EUROPE CORE S.A.R.L.                         | 97757190158        |               | 5 RUE PLAETIS, - (LU26375245)LUXEM |                   |       |      | S      |          |         |    |
|   | AMAZON ITALIA TRANSPORT S.R.L.                      | 09598330968        | 09598330968   | VIALE MONTE GRAPPA, 3/5            | MILANO            | 20124 | MI   | S      |          |         |    |
|   | AMAZON ITALIA CUSTOMER SERVICES S.R.L.              | 05531330966        | 05531330966   | VIALE MONTE GRAPPA, 3/5            | MILANO            | 20124 | MI   | S      |          |         |    |
|   | AMAZON WEB SERVICES EMEA SARL                       | 10119840964        |               | AVENUE JOHN F. KENNEDY, 38         | LUSSEMBURGO       |       |      | S      |          |         |    |
|   | AMAZON ITALIA SERVICES S.R.L.                       | 07231500963        | 07231500963   | VIALE MONTE GRAPPA, 3/5            | MILANO            | 20124 | MI   | S      |          |         |    |
|   | AMAZON ONLINE ITALY S.R.L.                          | 09457730969        | 09457730969   | VIALE MONTE GRAPPA, 3/5            | MILANO            | 20124 | MI   | S      |          |         |    |
|   | AMAZON DATA SERVICES ITALY S.R.L.                   | 07520630968        | 07520630968   | VIALE MONTE GRAPPA, 3/5            | MILANO            | 20124 | MI   | S      |          |         |    |
|   | AMAZON CITY LOGISTICA S.R.L.                        | 08339220967        | 08339220967   | VIALE MONTE GRAPPA, 3/5            | MILANO            | 20124 | MI   | S      |          |         |    |
|   | AMAZON.COM SALES, INC.                              |                    |               | LITTLE FALLS DRIVE, 251            |                   |       |      |        |          |         |    |
|   | AMAZON.COM SALES, INC.                              |                    |               | LITTLE FALLS DRIVE, 251            | SEATTLE           |       |      | S      |          |         |    |
|   | AMAZON DEVELOPMENT CENTER ITALY S.R.L.              | 10100050961        | 10100050961   | VIALE MONTE GRAPPA, 3/5            | MILANO            | 20124 | MI   | S      |          |         |    |
|   | AMA PRIME S.P.A.                                    | 10758300965        | 10758300965   | VIA SOLFERINO, 80/A                | SEREGNO           | 20831 | MB   | S      |          |         |    |
|   | AMAZON FILTERS LIMITED                              | 97728200151        |               | FRIMLEY ROAD, SNC                  | CAMBERLEY         |       |      | S      |          |         |    |
|   | AMAZON FILTERS S.R.L.                               | 09078080968        | 09078080968   | VIA EMILIO MOTTA, 10               | MILANO            | 20144 | MI   | S      |          |         |    |
|   | TIPOGRAFIA SERIGRAFIA AMAZON S.A.S. DI GHAZAL YO    | L 02579510831      | 02579510831   | VIA DEL VESPRO, 67                 | MESSINA           | 98122 | ME   | S      |          |         |    |
|   | AMAZON BASIN DI GALLUS DAVIDE                       | GLLDVD70S05L219W   | 02017350741   | VIA MANDURIA, 110                  | ORIA              | 72024 | BR   | S      |          |         |    |
|   | AM.AZ.ON. SOCIETA' A RESPONSABILITA' LIMITATA SEM   | F 03477790780      | 03477790780   | PIAZZA DELLA LIBERTA', 40          | RENDE             | 87036 | CS   | S      |          |         |    |
|   | AMAZON TATTOO STUDIO DI PICCIRILLI MARCO            | PCCMRC77A12G1480   | 00326608882   | PIAZZA FONTANA DEL MURO, 20        | SAN LORENZO NUOVO | 01020 | VT   | S      |          |         |    |
|   | GREEN AMAZON DI CRISCI DARIO                        | CRSDRA83R18A459A   | 03682110246   |                                    | ARZIGNANO         |       |      |        |          |         |    |
|   | RODRIGUES LIMA JESUS                                | RDRJSS71M24Z602U   | 01637900935   | VIA FONTANA, 19/1                  | ZOPPOLA           | 33080 | PN   | S      |          |         |    |
|   | AMAZON INVESTMENT IMPORT & EXPORT DI EBOSIM TI      | N BSMTMY60L07Z335Z | 02705570618   | VIA PALMIRO TOGLIATTI, 14          | FRIGNANO          | 81030 | CE   | S      |          |         | ~  |
| h |                                                     |                    |               |                                    |                   |       |      |        |          |         |    |
|   |                                                     |                    |               |                                    |                   |       |      | 0 0 0  | <u>k</u> | 👗 Annul | la |

### 2. Riportare il risultato di una ricerca Cerved su un nuovo cliente/fornitore

#### Funzioni di base -----> Piano dei conti

Creare un nuovo conto;

Pagina *Anagrafico;* 

Cliccare con tasto destro del mouse, dal menù selezionare la funzione *Ricerca Cerved e* avviare la ricerca (come precedentemente spiegato);

| A Piano dei conti                   | Ras(BaForm) - DB: Veri software - User I | OMI             |                                     |                        |                    |                 |               | _             | п          | X          |
|-------------------------------------|------------------------------------------|-----------------|-------------------------------------|------------------------|--------------------|-----------------|---------------|---------------|------------|------------|
|                                     | 🖥 👘 🛙 🕡 🚗 🔊 🕅 🕅 🔍 🚴 🕅                    |                 |                                     |                        |                    |                 |               |               |            | ~          |
|                                     |                                          |                 | •                                   |                        |                    |                 |               | _             |            | _          |
| Mastro 1321 Conto                   | 000003                                   |                 |                                     |                        |                    |                 | <u>N</u> uo   | vo 🗇          |            | ) <u>k</u> |
| <u>G</u> enerale <u>A</u> nagrafico | Classificazione Pagamento Eatturazione   | Assicurazione V | 'oci di a <u>n</u> alitica previsti | C <u>o</u> municazioni | Contatti Solleciti | Certificaz. ISO | Valori utente | Documenti     | aggiuntivi | • •        |
| Intestazione                        |                                          |                 |                                     |                        |                    |                 |               |               |            |            |
| Tipo conto                          | Patrimoniale V                           |                 |                                     |                        |                    |                 |               |               |            |            |
| Cliente o Fornitore                 | Cliente 🗸 🗸                              |                 |                                     |                        |                    |                 |               |               |            |            |
| Partite aperte                      | lumero documento 🗸 🗸 🗸                   |                 |                                     |                        |                    |                 |               |               |            |            |
| Data scadenza                       |                                          |                 |                                     |                        |                    |                 |               |               |            |            |
| Nuovo gruppo/conto                  | 0000                                     |                 |                                     |                        |                    |                 |               |               |            |            |
| Conto in valuta fissa               |                                          |                 |                                     |                        |                    |                 |               |               |            |            |
| Nomenclatura                        |                                          |                 |                                     |                        |                    |                 |               |               |            |            |
| Dich. iva ripartizione              |                                          | $\sim$          |                                     |                        |                    |                 |               |               |            |            |
| Note interne                        |                                          |                 |                                     |                        |                    |                 |               |               |            |            |
|                                     |                                          |                 |                                     |                        |                    |                 |               |               |            |            |
|                                     |                                          |                 |                                     |                        |                    |                 |               |               |            |            |
|                                     |                                          |                 |                                     |                        |                    |                 |               |               |            |            |
| Analitica risconti                  | Biferimento Intragruppo                  |                 |                                     |                        |                    |                 |               |               |            |            |
| Analitica                           | Azienda                                  | ~               |                                     |                        |                    |                 |               |               |            |            |
| Commessa<br>Batei/Bisconti          | Gruppo/Conto 0000                        |                 |                                     |                        |                    |                 |               |               |            |            |
| The second second                   |                                          |                 |                                     |                        |                    |                 |               |               |            |            |
|                                     |                                          |                 |                                     |                        |                    |                 |               |               |            |            |
|                                     |                                          |                 |                                     |                        |                    |                 |               |               |            |            |
|                                     |                                          |                 |                                     |                        |                    |                 |               |               |            |            |
|                                     |                                          |                 |                                     |                        |                    |                 |               |               |            |            |
|                                     |                                          |                 |                                     |                        |                    |                 |               |               |            |            |
|                                     |                                          |                 |                                     |                        |                    |                 |               |               |            |            |
|                                     |                                          |                 |                                     |                        |                    |                 |               |               |            |            |
|                                     |                                          |                 |                                     |                        |                    |                 | 🧿 U           | ltima modific | a          |            |
|                                     |                                          |                 |                                     |                        |                    | •               | <b>~</b>      | • 0 <u>k</u>  | 🗙 Anr      | nulla      |
|                                     |                                          |                 |                                     |                        |                    |                 |               |               |            |            |

| 🚯 Ricerca | su Cerved (xCervedForm) - DB: Veri_software - | User: DOMI       |             |                                    |                   |       |      |            | -          |         | ×    |
|-----------|-----------------------------------------------|------------------|-------------|------------------------------------|-------------------|-------|------|------------|------------|---------|------|
| Ricerca   | amazon                                        | P                | Cerca       |                                    |                   |       |      |            |            |         |      |
| Denominaz | ione                                          | Codice fiscale   | Partita Iva | INDIRIZZO                          | Località          | CAP   | Prov | Attiva     |            |         | ^    |
| AMAZON B  | EU S.A.R.L.                                   | 08973230967      |             | AVENUE JOHN F. KENNEDY, 38         | LUSSEMBURGO       |       |      | S          |            |         | - 10 |
| AMAZON I  | TALIA LOGISTICA S.R.L.                        | 07231660965      | 07231660965 | VIALE MONTE GRAPPA, 3/5            | MILANO            | 20124 | MI   | S          |            |         |      |
| AMAZON B  | EUROPE CORE S.A.R.L.                          | 97757190158      |             | 5 RUE PLAETIS, - (LU26375245)LUXEM |                   |       |      | S          |            |         |      |
| AMAZON I  | TALIA TRANSPORT S.R.L.                        | 09598330968      | 09598330968 | VIALE MONTE GRAPPA, 3/5            | MILANO            | 20124 | MI   | S          |            |         |      |
| AMAZON I  | TALIA CUSTOMER SERVICES S.R.L.                | 05531330966      | 05531330966 | VIALE MONTE GRAPPA, 3/5            | MILANO            | 20124 | MI   | S          |            |         |      |
| AMAZON \  | WEB SERVICES EMEA SARL                        | 10119840964      |             | AVENUE JOHN F. KENNEDY, 38         | LUSSEMBURGO       |       |      | S          |            |         |      |
| AMAZON I  | TALIA SERVICES S.R.L.                         | 07231500963      | 07231500963 | VIALE MONTE GRAPPA, 3/5            | MILANO            | 20124 | MI   | S          |            |         |      |
| AMAZON (  | DNLINE ITALY S.R.L.                           | 09457730969      | 09457730969 | VIALE MONTE GRAPPA, 3/5            | MILANO            | 20124 | MI   | S          |            |         |      |
| AMAZON [  | DATA SERVICES ITALY S.R.L.                    | 07520630968      | 07520630968 | VIALE MONTE GRAPPA, 3/5            | MILANO            | 20124 | MI   | S          |            |         |      |
| AMAZON (  | CITY LOGISTICA S.R.L.                         | 08339220967      | 08339220967 | VIALE MONTE GRAPPA, 3/5            | MILANO            | 20124 | MI   | S          |            |         |      |
| AMAZON.0  | COM SALES, INC.                               |                  |             | LITTLE FALLS DRIVE, 251            |                   |       |      |            |            |         |      |
| AMAZON.0  | COM SALES, INC.                               |                  |             | LITTLE FALLS DRIVE, 251            | SEATTLE           |       |      | S          |            |         |      |
| AMAZON [  | DEVELOPMENT CENTER ITALY S.R.L.               | 10100050961      | 10100050961 | VIALE MONTE GRAPPA, 3/5            | MILANO            | 20124 | MI   | S          |            |         |      |
| AMA PRIM  | E S.P.A.                                      | 10758300965      | 10758300965 | VIA SOLFERINO, 80/A                | SEREGNO           | 20831 | MB   | S          |            |         |      |
| AMAZON F  | FILTERS LIMITED                               | 97728200151      |             | FRIMLEY ROAD, SNC                  | CAMBERLEY         |       |      | S          |            |         |      |
| AMAZON F  | FILTERS S.R.L.                                | 09078080968      | 09078080968 | VIA EMILIO MOTTA, 10               | MILANO            | 20144 | MI   | S          |            |         |      |
| TIPOGRAF  | IA SERIGRAFIA AMAZON S.A.S. DI GHAZAL YOU     | 02579510831      | 02579510831 | VIA DEL VESPRO, 67                 | MESSINA           | 98122 | ME   | S          |            |         |      |
| AMAZON B  | BASIN DI GALLUS DAVIDE                        | GLLDVD70S05L219W | 02017350741 | VIA MANDURIA, 110                  | ORIA              | 72024 | BR   | S          |            |         |      |
| AM.AZ.ON  | . SOCIETA' A RESPONSABILITA' LIMITATA SEMP    | 03477790780      | 03477790780 | PIAZZA DELLA LIBERTA', 40          | RENDE             | 87036 | CS   | S          |            |         |      |
| AMAZON 1  | TATTOO STUDIO DI PICCIRILLI MARCO             | PCCMRC77A12G1480 | 00326608882 | PIAZZA FONTANA DEL MURO, 20        | SAN LORENZO NUOVO | 01020 | VT   | S          |            |         |      |
| GREEN AM  | AZON DI CRISCI DARIO                          | CRSDRA83R18A459A | 03682110246 |                                    | ARZIGNANO         |       |      |            |            |         |      |
| RODRIGU   | ES LIMA JESUS                                 | RDRJSS71M24Z602U | 01637900935 | VIA FONTANA, 19/1                  | ZOPPOLA           | 33080 | PN   | S          |            |         |      |
| AMAZON I  | NVESTMENT IMPORT & EXPORT DI EBOSIM TIN       | BSMTMY60L07Z335Z | 02705570618 | VIA PALMIRO TOGLIATTI, 14          | FRIGNANO          | 81030 | CE   | S          |            |         |      |
| <u> </u>  |                                               |                  |             |                                    |                   |       |      | <b>~</b> ( | D <u>k</u> | 🗙 Annul | la.  |
| (         |                                               |                  |             |                                    |                   |       |      |            |            |         |      |

Doppio clic sulla Azienda interessata;

## Cliccare Ok;

| Piano dei conti (B                  | asusgrorm) - DB: ver_software - User: DUMI                                                                                         | - U X                                   |
|-------------------------------------|----------------------------------------------------------------------------------------------------|-----------------------------------------|
| 🗙 🛸 新 🖬 🧇 🖻                         | ) 🗃   🔟 😑 🔃 🖤   🌦 🔃 🗰 💓   🐺 👊                                                                                                    |                                         |
| Mastro 1321 Conto C                 | AMAZON ITALIA LOGISTICA S.R.L.                                                                                                    | Nuovo 🧇 🗸 Ok                            |
| <u>G</u> enerale <u>A</u> nagrafico | Classificazione Pagamento Eatturazione Assicurazione Voci di analitica previsti Comunicazioni Contatti Solleciti Certificaz. ISO V | alori utente 🛛 Documenti aggiuntivi া 🕨 |
| Intestazione                        | AMAZON ITALIA LOGISTICA S.R.L.                                                                                                    |                                         |
| Continua intestazione               |                                                                                                    |                                         |
| Indirizzo 🕜                         | VIALE MONTE GRAPPA N. civico 3/5                                                                                                   |                                         |
| CAP/Localita'/Prov                  | 20124 MILAND MI                                                                                                    |                                         |
| Latitudine                          | 0,0000000 Longitudine 0,0000000 🙎                                                                                                  |                                         |
| Tipo soggetto                       | Persona Giuridica Attività IVA 🗸 🗸                                                                                                 |                                         |
| Stato fiscale ?                     | 07231660965 Identif.fiscale estero                                                                                                 |                                         |
| Codice fiscale                      | 07231660965 Non disponibile Anagrafica verificata                                                                                  |                                         |
| Cognome h                           | Nome                                                                                                    |                                         |
| Regime fiscale per                  |                                                                                                    |                                         |
| Comunicazione Fatture/              | Corrispettivi Split payment                                                                                                    |                                         |
| Tipologia invio                     | Singola fattura V Data inizio                                                                                                    |                                         |
| Telefoni<br>Telefoni                |                                                                                                    |                                         |
| Telefono/Note                       |                                                                                                    |                                         |
| Lellulare/Note                      |                                                                                                    |                                         |
| Fax                                 |                                                                                                    |                                         |
| Riferimenti aziendali<br>Referente  |                                                                                                    |                                         |
| E-Mail                              |                                                                                                    |                                         |
| PEC                                 |                                                                                                    |                                         |
| Sito internet                       |                                                                                                    |                                         |
| Recapito corrispondenz              | a                                                                                                    |                                         |
| Intestazione                        |                                                                                                    |                                         |
| Continua intestazione               |                                                                                                    |                                         |
| Indirizzo                           |                                                                                                    |                                         |
| CAP/Localita'/Provincia             |                                                                                                    |                                         |
| CRM                                 |                                                                                                    |                                         |
| Codice soggetto                     | Anagrafico                                                                                                    |                                         |
|                                     |                                                                                                    | 🗸 O <u>k</u> 🛛 🗶 Annulla                |
|                                     |                                                                                                    |                                         |

Il programma copia i dati anagrafici;